# テザリングについて

テザリングとは、スマートフォンなどのデータ通信を利 用して、タブレット端末などをインターネットに接続する ことです。Wi-Fi がない場所でもスマートフォンが Wi-Fi ル ーターの代わりとなり(機種によってはテザリング機能が 備わっていないものがあります)、インターネットができる ようになります。

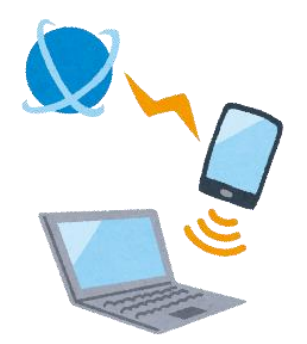

主にスマートフォンのオプションサービスとして提供さ

れているため、契約している通信会社に事前申し込みが必要な場合もあります。

テザリングには、「Wi-Fi 接続」「Bluetooth 接続」「USB 接続」と3つの接続方法 がありますが、本書では「Wi-Fi 接続」の設定方法や注意点などを紹介いたします。

### 【注意】

#### ●バッテリーへの影響

スマートフォンを使用した Wi-Fi 接続のテザリングは、通信速度が早く、対応 機器も多いため、実用性が高いというメリットがあります。しかし、スマートフ ォンのバッテリー消費が早いというデメリットもあります。スマートフォンを充 電しながら Wi-Fi 接続でテザリングすると、バッテリーの温度が上がりやすくな ります。スマートフォンのバッテリーは熱に弱いため、充電しながら Wi-Fi 接続 でテザリングすることは控えた方がよいです。

#### ●データ通信量の加速

テザリング中に使用するデータ通信は、すべてスマートフォンの通信として加 算されます。そのため、接続したタブレット端末で大容量の画像データを送付し たり、高画質な動画を視聴したりすると、すぐに1か月のデータ通信量制限の対 象となる可能性があります。

#### ●使わないときはテザリングを無効にする

テザリングを使用しないときは、スマートフォン側でテザリングを無効にして ください。テザリングが有効になっているだけでスマートフォンのバッテリーを 余分に消費してしまいます。また、通信会社との契約プランによっては、通信料 が定額ではない場合やデータ通信量制限などを設けている場合があります。詳細 は契約されている通信会社にご確認ください。

# 1 テザリングの設定方法(iPhone の場合)

機種によってテザリングの設定方法が異なります。 詳しくは、使用されているスマートフォンの取扱説明書をご確認ください。

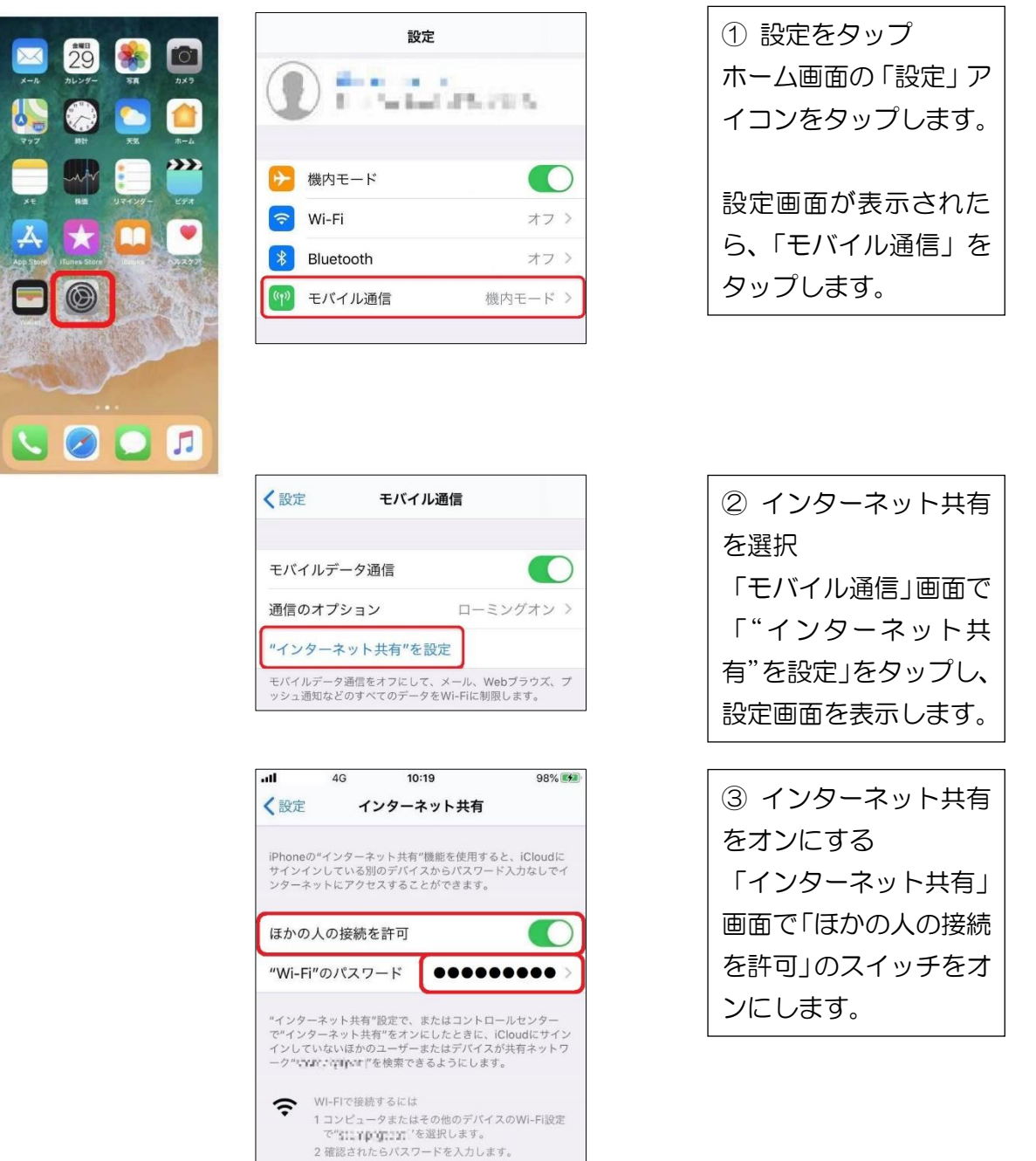

④ タブレット端末で Wi-Fi として iPhone を選択
タブレット端末の Wi-Fi 設定画面を開き、iPhone を選択します。
※「Wi-Fi 接続について」参照

⑤ iPhone に表示される Wi-Fi パスワードを入力 タブレット端末に、iPhone に表示されている「"Wi-Fi"のパスワード」を入力します。

### 2 テザリングの設定方法(Android の場合)

Android の場合、スマートフォンによってメニューの名前や配置が異なります。 見つからない場合は検索ウィンドウなどから「テザリング」と入力すると見つける ことができます。

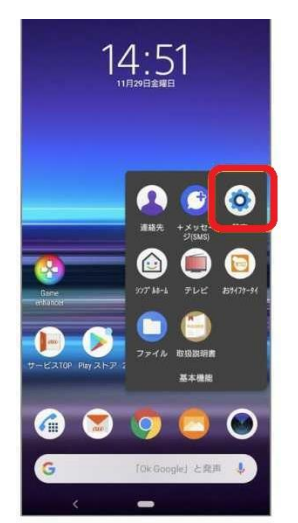

 設定をタップ Androidの「設定」を開 くには、左記のアイコン をタップするかアプリ の一覧から「設定」を探 してタップします。

| 国<br>他の<br>トを | ×<br>メール アカウン<br>追加する     | ■■<br>ナビゲーションバー0<br>スタイル      |
|---------------|---------------------------|-------------------------------|
| ø             | au 設定                     |                               |
| ę             | ネットワークとイン<br>Wifi、モバイル、デ・ | <b>ソターネット</b><br>- 夕使用順、テザリング |
| 0             | 機器接続<br>Bluetooth, TV/スピー | ーカー、NFC / おサイフケー              |
|               | <b>外観</b><br>聖紙、アンピエント引   | 行(Always-on display)          |
|               |                           |                               |

| Anolda 🗤 🦛 atl atl 4278/s | \$ 93 7:59    |
|---------------------------|---------------|
| 設定                        |               |
|                           |               |
| •                         |               |
| 🛜 Wi-Fi                   |               |
| Bluetooth                 | オン 〉          |
| 1 モバイルネットワーク              |               |
| ♂ その他の接続                  | $\rightarrow$ |

マネットワークとインターネット」または「モバイルネットワーク」を選択「ネットワークとインターネット」または「モバイルネットワーク」をタップします。メニュー名はAndroidの機種やバージョンによって多少異なるので注意してください。

| 4    | ネットワークとインターネット                     | - 9        |
|------|------------------------------------|------------|
| (tr- | Wi-Fi<br>接続されていません                 |            |
| h.   | モバイルネットワーク<br>au                   |            |
| 0    | <b>データ使用</b><br>614 MBのデータを使用しています |            |
|      | テザリング<br>DFF                       |            |
| ÷    | 機内モード                              | <b>E</b> 2 |
| v    | 詳細設定<br>VPN、プライベートDNS              |            |

| ← モバイルネットワーク    |   |
|-----------------|---|
| 機内モード           |   |
| モバイルデータ通信       |   |
| SIM管理           | > |
| テザリングとポータブルアクセス | > |
| データ通信量          | > |

 デザリングのメニュ ーをタップ
デザリングのメニュー
も機種やバージョンに よって名称が多少異な ります。

| ← テザリングとポータブルアク                               | セス   |
|-----------------------------------------------|------|
| 個人AP                                          | >    |
| Wi-Fiプリッジ<br>他の端末と共有するWi-Fi接続がありません           | 77 > |
| <b>Bluetoothテザリング</b><br>この端末のインターネット接続を共有しない |      |
| USBテザリング<br>USBが接続されていません                     |      |

| ← 個人AP                                     |        |
|--------------------------------------------|--------|
| アクセスポイント設定                                 |        |
| <b>アクセスポイントを設定</b><br>ホットスポット名やパスワードなどを設定  | >      |
| <b>データ通信量の上限</b><br>最後に共有されたモバイルデータ通信量:0 B | 上限なし > |
| 接続されたデバイス<br>0                             | >      |

④ アクセスポイントと
テザリングを選択し、オンに切り替える
テザリングをオンにしてアクセスポイントの
設定を行います。
この画面では「個人
AP」となっていますが「アクセスポイントと
デザリング」や「アクセスポイントと
スポイント」など機種や
バージョンによって名称が異なります。

 ⑤ アクセスポイントの 設定
アクセスポイントの設 定画面を表示し、「テザ リング」をオンにするた めスイッチを右にスラ イドします。

アクセスポイントの名 前やパスワードを設定 するため、「アクセスポ イントを設定」をタップ します。 ホットスポット名やパ

スワードは個人情報に 注意し、推測しにくいものを設定してください。

⑥ タブレット端末で Wi-Fi として使う Android のスマートフォンを選択
タブレット端末の Wi-Fi 設定画面を開き、⑤の「アクセスポイント設定」で設定したホットスポット名を探して選択します。
※「Wi-Fi 接続について」参照

⑦ Android のスマートフォンに表示される Wi-Fi パスワードを入力
タブレット端末の設定画面で、Android のスマートフォンのアクセスポイントで設定し
たパスワードを入力します。